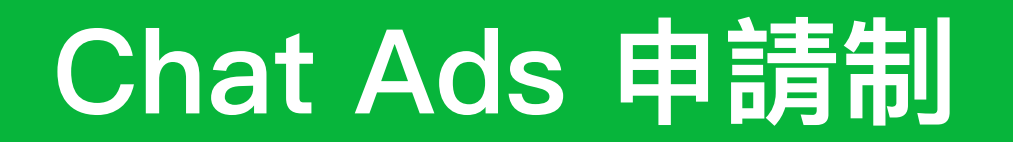

Version: 2023.2.3

LINE Biz-Solutions

### Chat Ads 結合官方帳號與LAP優勢,針對非好友受眾,實現LINE獨有的最佳廣告體驗

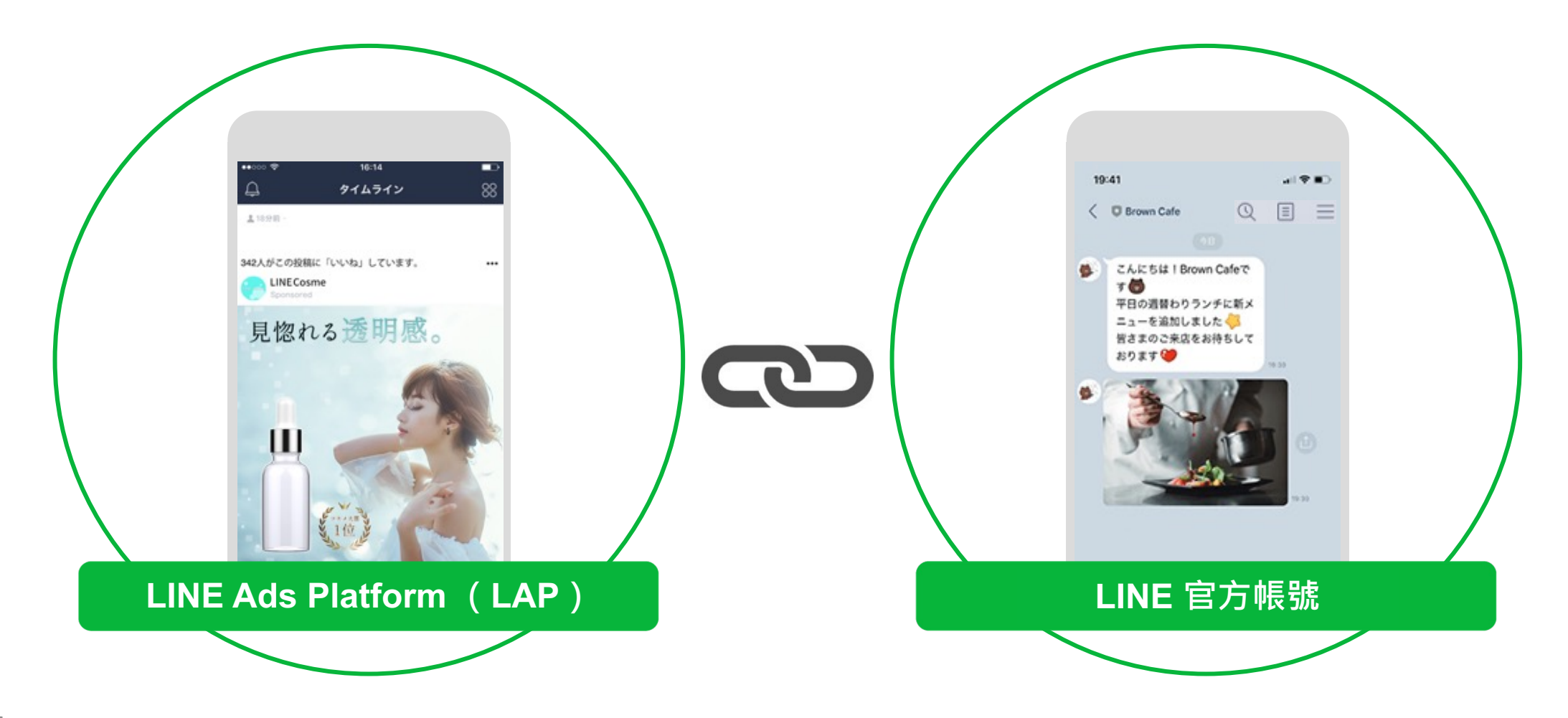

### Chat Ads 最大優勢

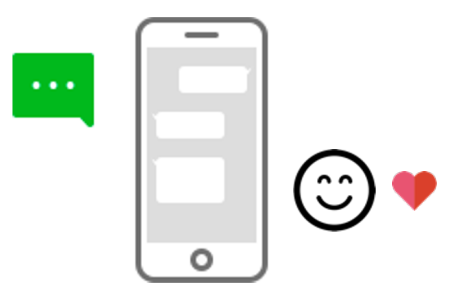

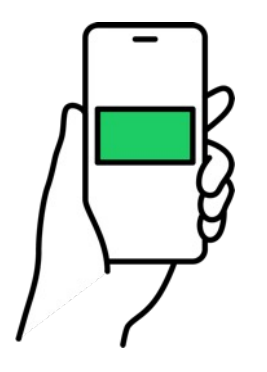

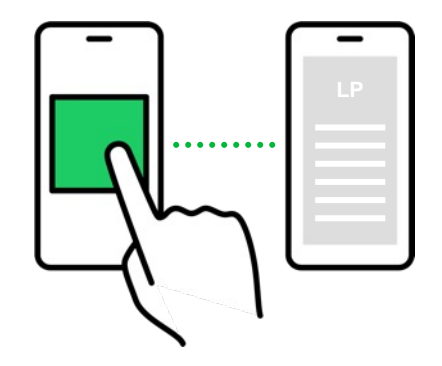

從LAP到官方帳號 LINE原生用戶體驗

非好友也可體驗官方帳號的 互動內容,加深使用者黏度

從LAP到官方帳號, 實現全程分眾的流暢體驗

| 最佳使用者體驗 | 觸及非好友、提升用戶黏度 | 引發用戶行動 |
|---------|--------------|--------|
|---------|--------------|--------|

## Chat Ads – 最原生的LINE廣告互動情境

LAP

### 官方帳號

在未加入好友的狀態, 針對LAP分眾,

從LAP廣告開始分眾溝通

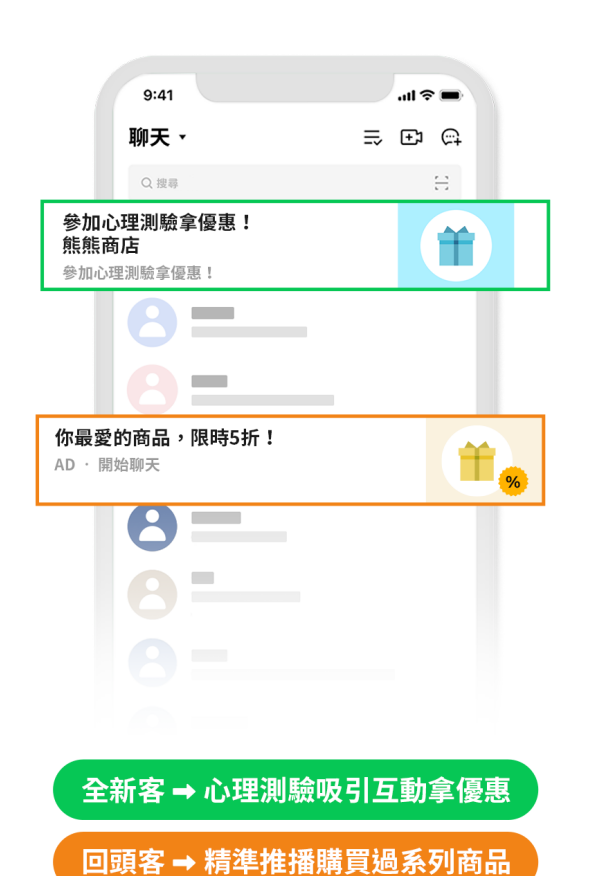

即可在官方帳號聊天室互動 く 🛂 熊熊商店 ≣≡ 將此官方帳號加入好友,隨時獲取最新資訊! 榆舉 加入 恭喜你享有獨家優惠, 參加測驗看結果~ . 馬上參加心理測驗 開始測驗 + 🙆 🖂 🗛 3 Q

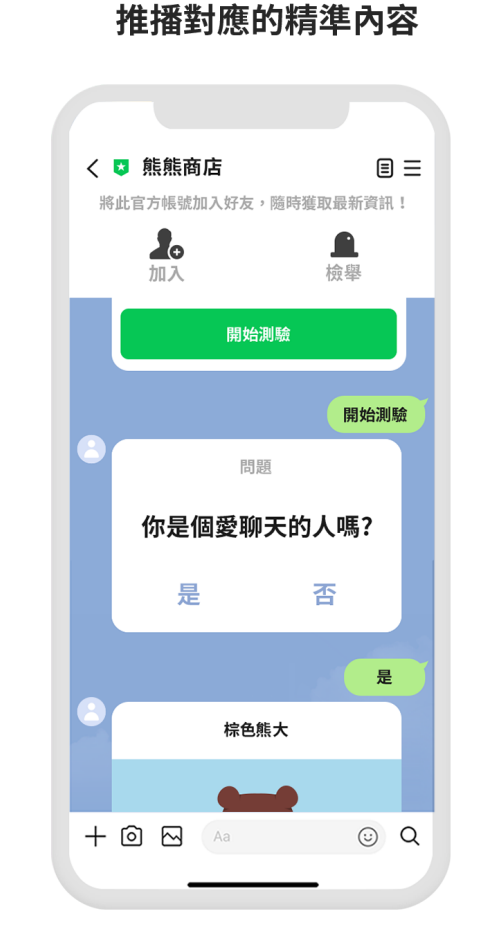

#### 互動中了解資訊,促成下一步 轉換,開LIFF加好友

實現廣告目標

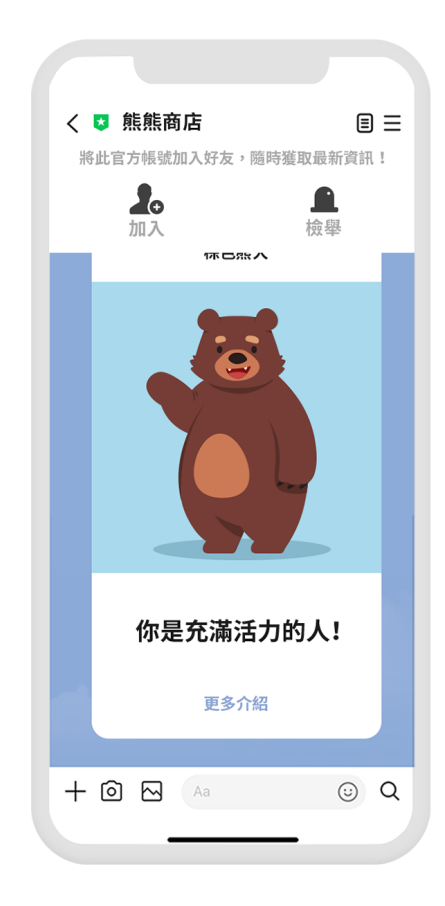

### Chat Ads – 推薦使用情境

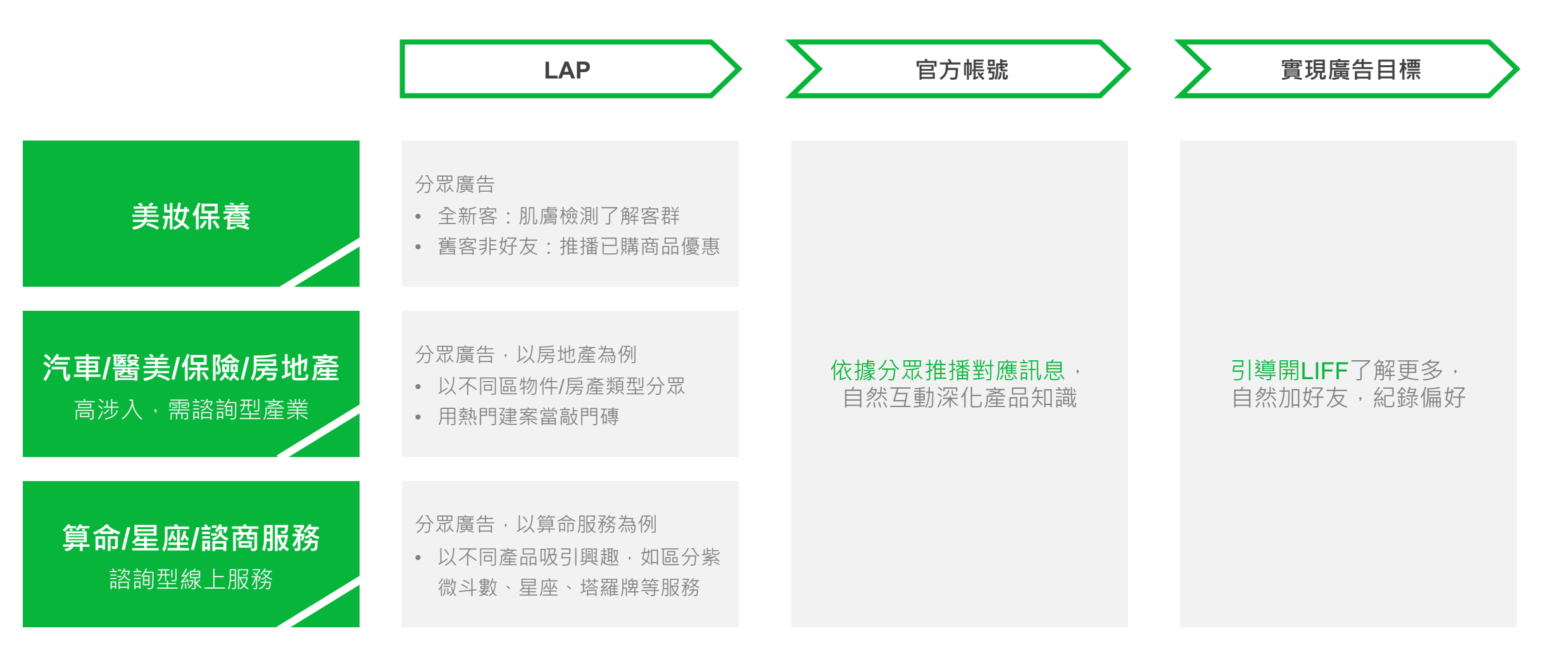

### Chat Ads – 成功案例

好房網 – 查房價

引入非好友體驗OA服務 鎖定首購族溝通 「月繳3萬,雙北可以買哪裡?」 引發查詢興趣,自然綁定加好友

#### \操作成功POINTS /

好房網OA功能性完善,使用者進入後的互動 率表現非常好!非好友使用者進入後可體驗到 其實用性,願意體驗並加入好友作為未來查詢 工具使用

| © LINE |
|--------|
|--------|

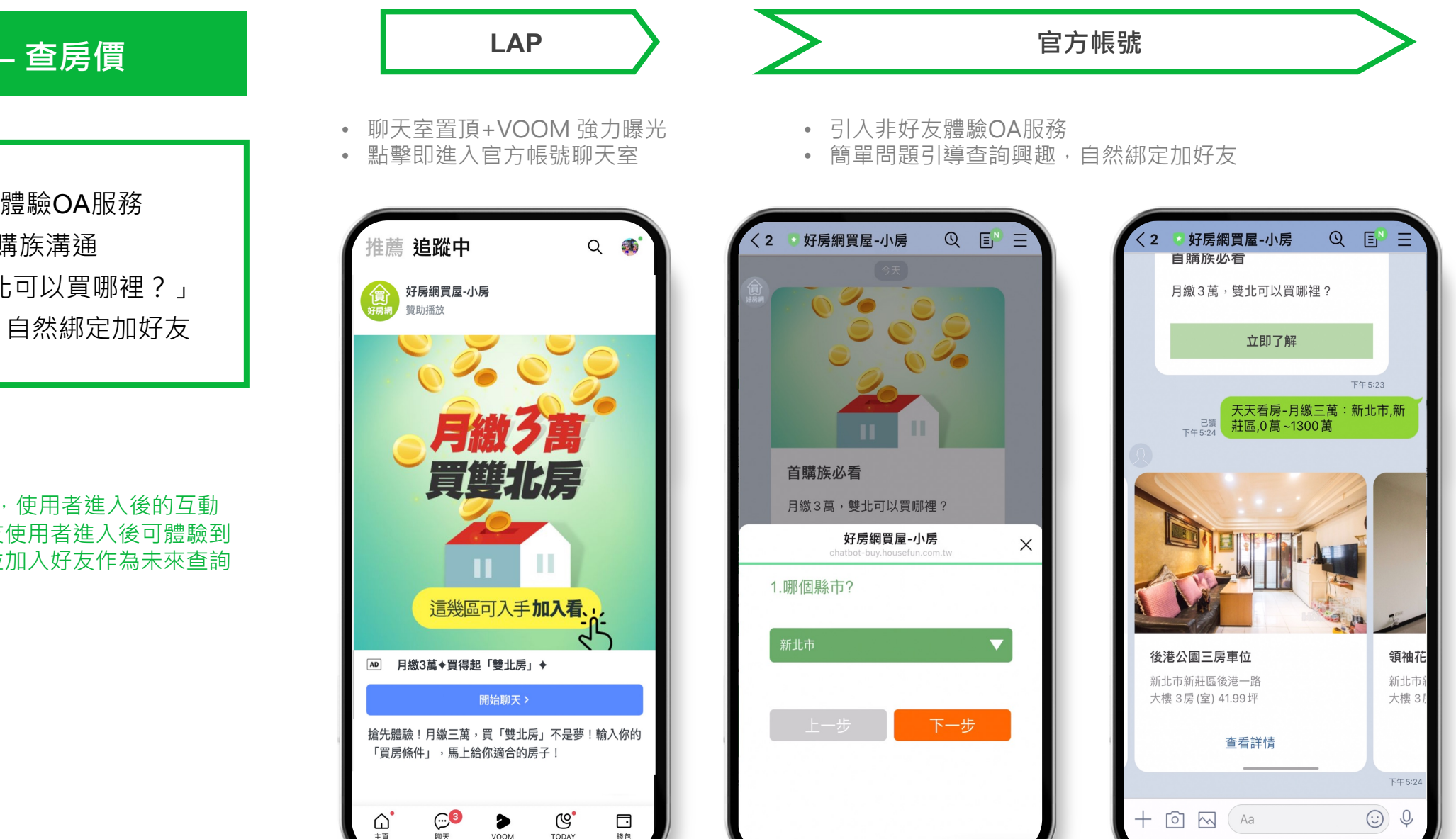

LAP 官方帳號 ŧ薦 5:56 1 0 al 🕆 🗉 a © ⊙ ⊥ : 推薦 追蹤中 結合HBL賽事 0 © ⊙ **⊥** : ▶ 這是你一生只有一次的機會,你會怎麼選? ▶ 這是你一生只有一次的機會,你會怎麼選 ? **開始聊天>** 開始聊天> 點擊看完整使用者歷程! 0

### NIKE – 互動策展

鎖定對運動賽事有興趣的TA 以「運動心理測驗」拉近與使用者距離 引導後續綁定加好友

#### \操作成功POINTS /

NIKE本身品牌力強,加上賽事期間熱度,以 結合賽事與心理測驗的方式創造低門檻的互動 行為,成功創造高點擊、高互動

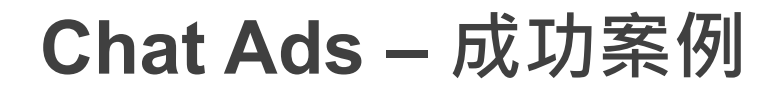

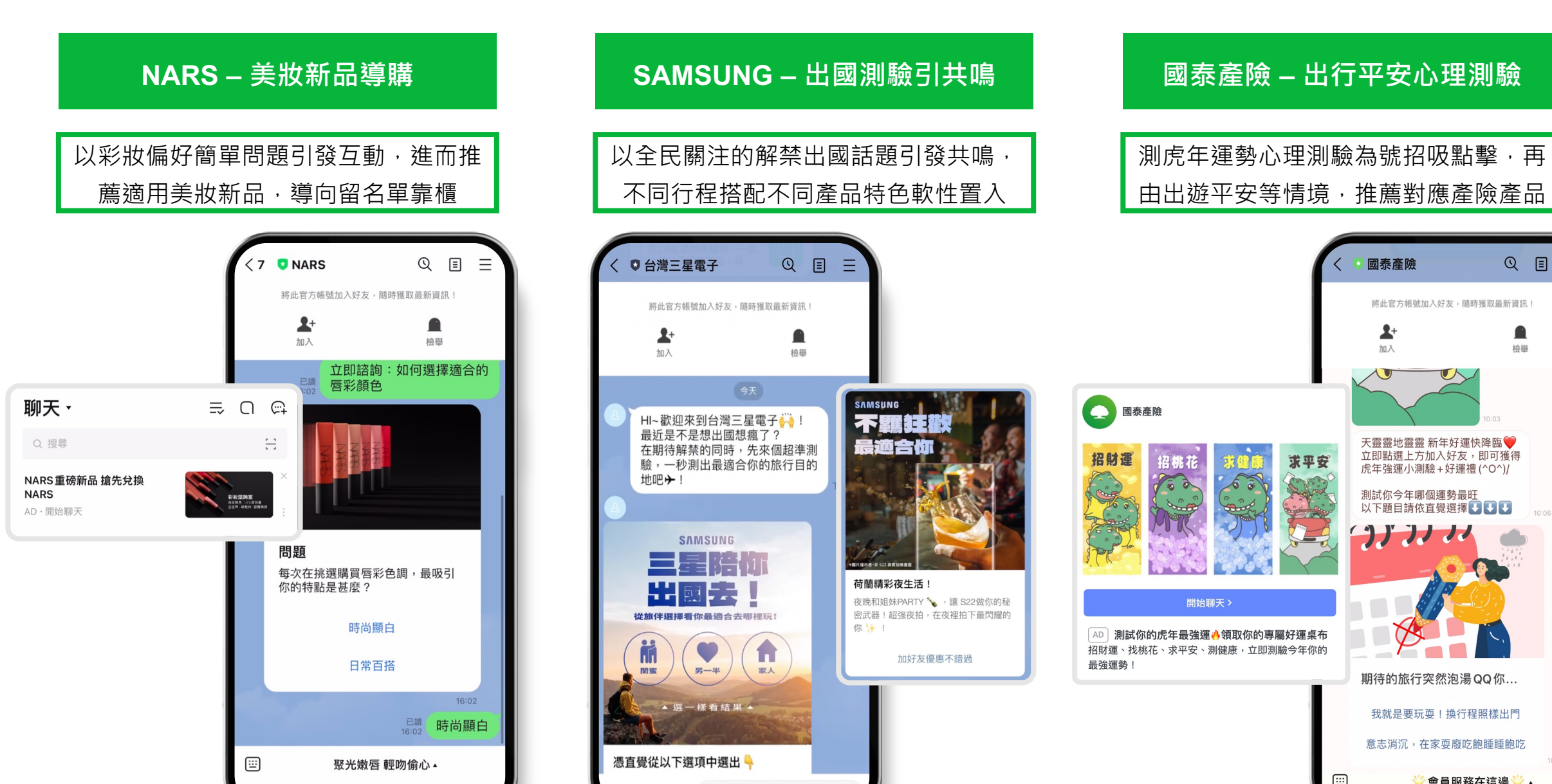

🚺 國泰產險

2+

加入

將此官方帳號加入好友,隨時獲取最新資訊!

天靈靈地靈靈 新年好運快降臨 🎔

虎年強運小測驗+好運禮(^O^)/

期待的旅行突然泡湯QQ你...

我就是要玩耍!換行程照樣出門

意志消沉,在家耍廢吃飽睡睡飽吃

合吕昭称左注溴

測試你今年哪個運勢最旺 以下題目請依直覺選擇 💵 💵

1111

立即點選上方加入好友,即可獲得

QE

檢擧

=

### Chat Ads – 成功案例

OB嚴選 - 綁好友領優惠

透過Chat Ads 曝光點擊後,至OB嚴選 官方帳號連天室進行新客、熟客判斷及 綁定,同步後續追蹤此來源後續實際花 費貢獻度及活躍度,精準掌握所有流量 效益

\操作成功POINTS /

OB嚴選結合Chat Ads與Clova Chatbot · 讓 官方帳號的腳本製作與成效追蹤更簡單

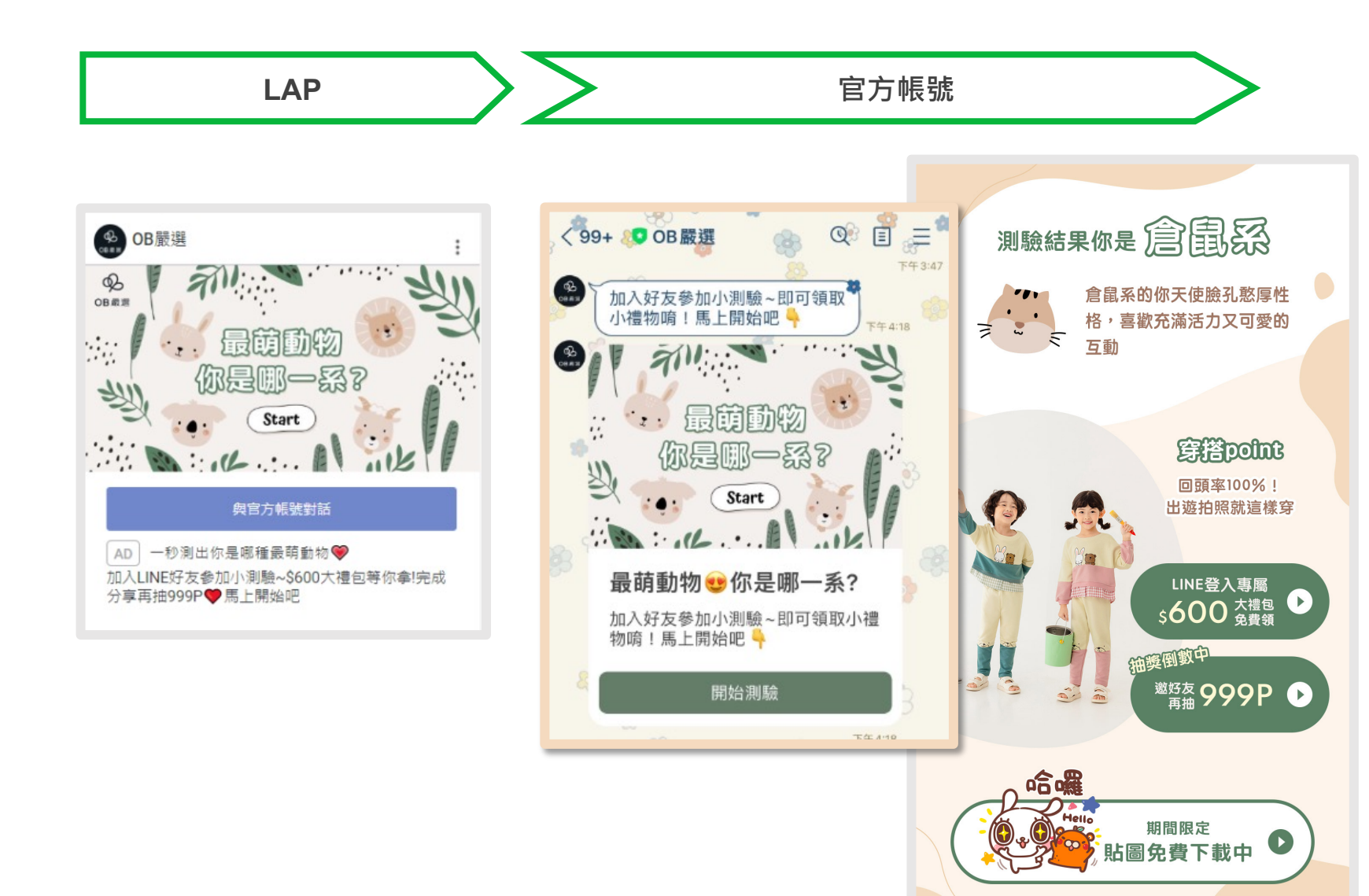

# Chat Ads 執行流程

# Chat Ads 執行流程

### 使用門檻

- 使用的官方帳號需為認證官方帳號/企業官方帳號,且需具備Certified Provider的身份。
- 欲使用 Chat Ads 客戶需具備官方帳號API開發能力與LAP設定人力。

### 使用流程

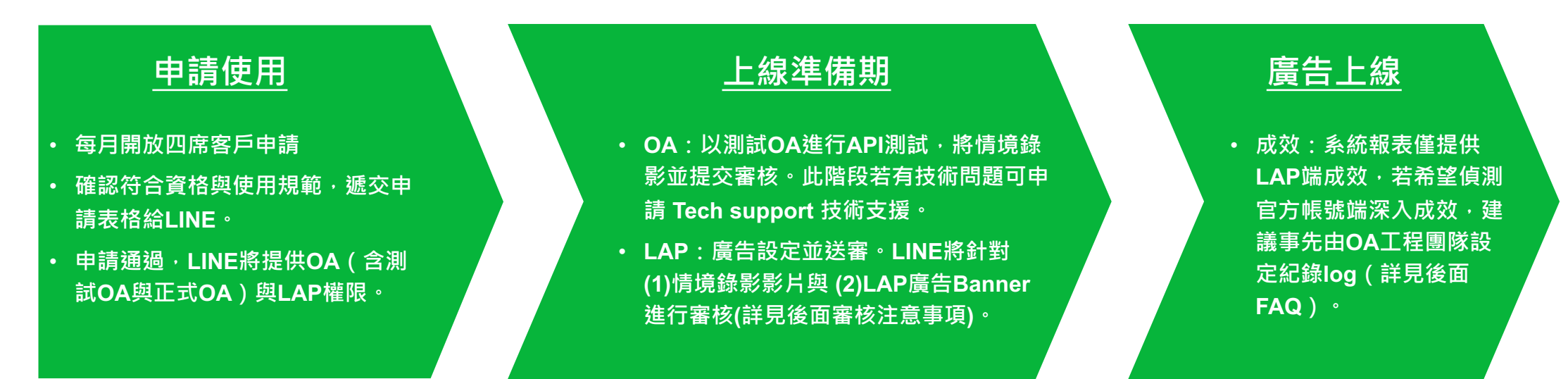

# ① LAP: Chat Ads 設定與廣告執行

| 廣告活動設定 | 請選擇選擇「開始聊天」作為廣告目標                                                                                                    |
|--------|----------------------------------------------------------------------------------------------------|
| 遞送版位   | Smart Channel 、 VOOM                                                                                                    |
| 收費方法   | 僅限CPC計費                                                                                                    |
| 出價方式   | 僅限手動出價                                                                                                    |
| 廣告樣式   | 圖片素材:1200*628px、1080*1080px                                                                                                    |
| 報告項目   | 同一般LAP廣告活動:<br>曝光、點擊、CTR、CPC、轉換數、花費金額                                                                                             |
| 備註     | <ul> <li>廣告實際遞送時·LAP CTA按鈕文字為「開始聊天」</li> <li>Chat Ads 只會投放給非綁定官方帳號好友的使用者</li> <li>點擊Chat Ads 受眾,目前不會被收入「圖片廣告點<br/>擊受眾」</li> </ul> |

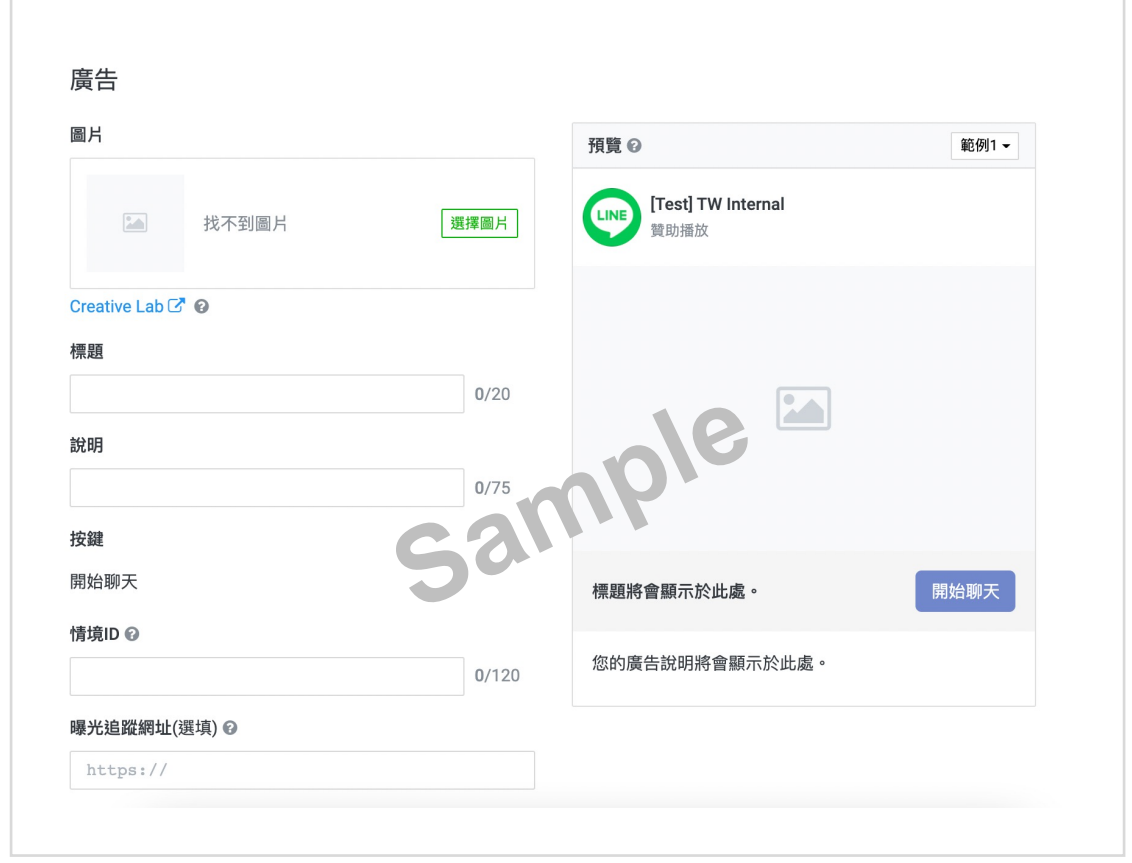

#### 情境 ID 設定說明

在LAP廣告層級中定義的情境ID(Scenario ID),將在官方帳號 Chat Ads API串接中使用。可針對不同OA端情境設定不同情境ID,點擊LAP廣告後即 會導向官方帳號聊天室此一情境,ID可自由定義。

# ② 官方帳號:使用 Chat Ads API 建立進入聊天室後的互動對答

進入聊天室後的用戶溝通模式,必須使用LINE官方帳號Messaging API建構。建立對話腳本內容之後,請準備支援 該腳本內容的BOT伺服器。

#### 什麼是Messaging API

Messaging API是LINE 官方帳號與企業和商家系統串接的橋樑,透過API可選擇串接任何自行開發或技術夥伴開發的服務。與既有顧客或商品資料整合後,在訊息平台針對用戶需求提供客製化訊息或專屬優惠、讓溝通更輕鬆、更個人化。

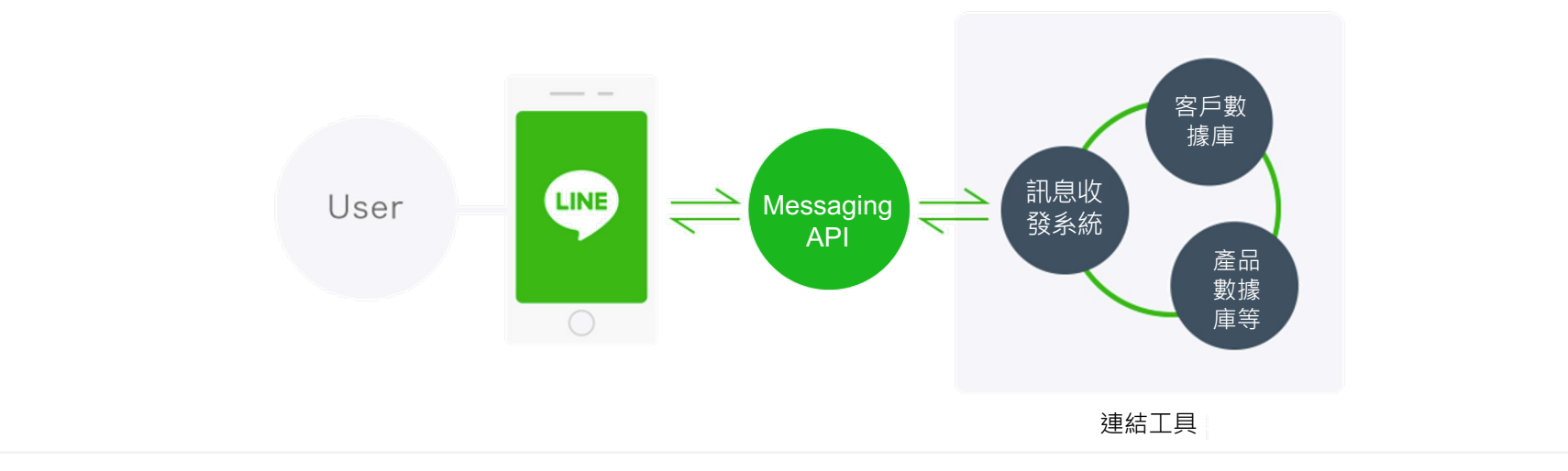

# ② 官方帳號:使用 Chat Ads API 建立進入聊天室後的互動對答

在Chat Ads中,存在識別個別對話的「sessionId」,以及識別用戶接觸了哪個LAP廣告Banner、應該在哪個腳本 內容中向用戶發送對話的「scenariold」。

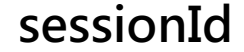

透過Chat Ads識別個別對話的ID。與LAP廣告接觸後,轉換到聊天室,將針對userId,採1:1的方式發行。

scenarioId (情境ID)

用於識別用戶接觸了哪個AD的ID。會在LAP管理畫面中,分別針對LAP的 各個AD廣告素材進行設定。根據scenarioId,判別應該在哪個腳本內容中 發送對話。

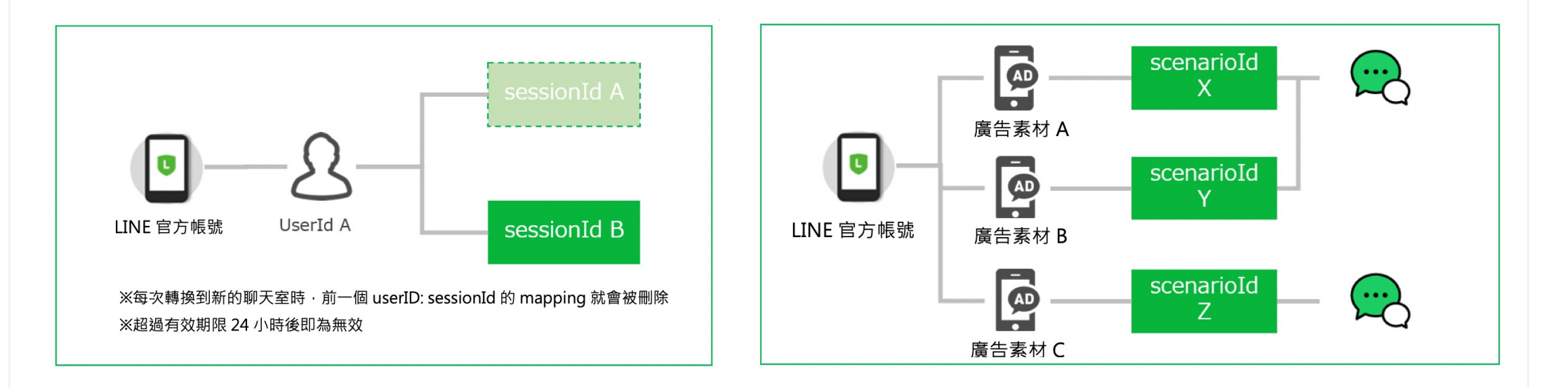

## ② 官方帳號:使用 Chat Ads API 建立進入聊天室後的互動對答

Chat Ads API 重要使用規範須知

- 1. 當廣告主在Chat Ads情境中取得使用者的UID時,在使用者主動加好友之前,務必不可使用UID 對使用者發送行銷相關訊息。
- 2. 取得sessionId後,須在24小時內移除該ID。

▲ 若違反上述規定,一經發現,LINE有權利在未經告知狀況下關閉該官方帳號 Chat Ads API權限。

# Chat Ads 申請表格

# Chat Ads 申請表格①

| 測試用官方帳號資訊 |                          |                 |  |  |
|-----------|--------------------------|-----------------|--|--|
| 官方帳號名稱    |                          |                 |  |  |
| 官方帳號 基本ID |                          | 官方帳號 Channel ID |  |  |
| 正式官方帳號資訊  |                          |                 |  |  |
| 官方帳號名稱    | *此帳號需為Certified Provider |                 |  |  |
| 官方帳號 基本ID |                          | 官方帳號 Channel ID |  |  |
| LAP廣告帳號資訊 |                          |                 |  |  |
| LAP廣告帳號名稱 | *此廣告帳號需綁定上方所填之正式官方帳號     | LAP廣告帳號ID       |  |  |

# Chat Ads 申請表格 ②

### 關於Chat Ads取得的LINE用戶資訊處理重要規範

#### UserId (UID)

- 在Chat Ads中,未加入好友、只透過Chat Ads API發送訊息的用戶, userId可以保留及透過Chat Ads API進行發送後續提醒訊息等使用情境,使用期限至 用戶最後一次發話起1週。但是1週過後,請務必刪除。
- 除了上項情境之外,當廣告主在Chat Ads情境中取得使用者的UID時,在使用者主動加好友之前,務必不可搜集其UID並後續對使用者發送任何行銷相關 訊息,包含官方帳號與LAP皆在限制範圍內。

#### sessionId

- Chat Ads取得的sessionId · 屬於LINE的用戶資訊。
- sessionId禁止在帳號及貴公司網站、URL及source上,以第三方可見的狀態下記載和使用。
- sessionId的使用,僅限於和取得資訊的帳號營運相關用途。
- 如果要將sessionId與貴公司網站內的行動紀錄建立連結使用時,務必要事先取得用戶許可。
- sessionId會在24小時後失效。失效後請務必刪除。

| 本申請表格中之所有條款屬於【LINE Ads Platform廣告主使用條款】第9條之「發布規範」,廣告主及官方帳號操作團隊若有違反相關發布規範,即屬違反<br>【LINE Ads Platform廣告主使用條款】,LINE得採取相應措施,包括但不限於不經通知關閉該官方帳號Chat Ads API權限。 |              |  |  |
|----------------------------------------------------------------------------------------------------|--------------|--|--|
| 同意以上規範請簽名/用印                                                                                                    |              |  |  |
| 廣告主端窗口                                                                                                    | 簽名:<br>簽署日期: |  |  |
| (若委外操作)<br>官方帳號端操作團隊窗口                                                                                                    | 簽名:<br>簽署日期: |  |  |

© LINE \*此頁再請簽名或用印後回傳PDF檔案。

### Chat Ads 審核注意事項

- Chat Ads審核有兩步驟,除了LAP廣告素材正常送審外,另需額外透過業務窗口提交官方帳號情境錄影影片,由LINE確認審核完畢,LAP廣告才會
  - 審核通過。
- 信件提供影片時,請一併提供以下資訊:
  - 1. OA情境影片錄影檔案/連結網址
    - 請客戶工程團隊使用Verify Chat ads Webhook API呼叫Chat Ads完整情境並錄影, API設定方式請參考Chat Ads API Guideline。
       若過程或最終一步有外連網頁,請也一並附上提供所有網址供檢查。
  - 2. LAP 廣告帳號ID
  - 3. LAP AD ID
  - 4. 廣告上傳日期
  - 5. LAP 廣告管理員廣告層級截圖,如右圖

| ⇔投遞狀態 | ≑廣告ID         | ≑廣告活動ID       | ≑廣告群組ID       | ≑廣告名稱            | ≑廣告活動名稱                             | ⇒廣告格式 | 圖片或影片                       | ≑標題            |
|-------|---------------|---------------|---------------|------------------|-------------------------------------|-------|-----------------------------|----------------|
| -     | -             | -             | -             | 2 items          | -                                   | -     | -                           | -              |
| 拒絕 Ø  | 4249112010158 | 9009331996588 | 2129331996681 | 廣告: 202101071629 | 網站瀏覽數: 202010161544<br>網站瀏覽數        | IMAGE | Contrast of the             | 123            |
| 已删除   | 1516381820932 | 1039851822668 | 9476381820334 | Ad: 202008111439 | <b>網站瀏覽数: 202007081150</b><br>網站瀏覽數 | IMAGE | た c マラ 字 田 左<br>学100元 朝 句 金 | LINE內部測試 請直接拒絕 |

- 請特別留意「LAP設定方」需與「官方帳號設定方」雙向溝通
  - 因官方帳號的Chat Ads 情境建置與LAP廣告的開啟最終由客戶端操作,若兩方沒有溝通可能會造成「LAP廣告Banner先開跑,但正式官方帳 號的內容尚未建置完成,使用者點擊LAP廣告跳入官方帳號聊天室後沒有出現任何內容」狀況,再請特別留意。
  - 建議作法:LAP廣告活動先設定暫停,同步送審素材LAP Banner,等Video Screenshot透過信件審核通過後並建置好正式官方帳號 Chat

Ads內容後,再將LAP廣告活動開啟。

### FAQ

### Q. Chat Ads 是否可以投放給已是官方帳號好友的使用者?

A. Chat Ads 只能投放給非官方帳號好友的LINE使用者。

### Q. 如何檢視廣告成效?

- A. 1. 可透過LAP成效報表(同一般LAP廣告活動:曝光、點擊、CTR、CPC、轉換數、花費金額)
  2. 在官方帳號CMS後台可透過以下加入好友管道分類來區隔透過 Chat Ads 加入的好友數:
  - 如果是直接點擊官方帳號聊天室上方的「加入」按鈕(如下圖),會被歸類在「聊天室中的按鈕」分類;
  - 如果是透過LIFF加好友會被歸類在「LINE LOGIN」分類。

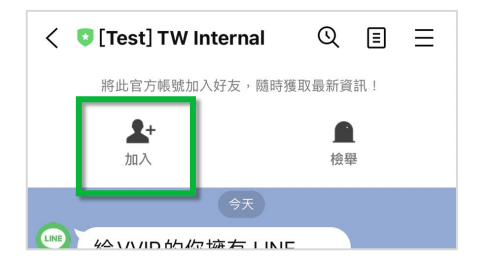

若希望完整紀錄進入官方帳號聊天室後的訊息互動次數,建議事先由OA工程團隊設計紀錄log方式,舉例可記錄進入OA後實際有互動的數據,包含點擊連結/對話/Rich menu等動作,可記錄的動作請參考<u>此頁(https://dev</u>elopers.line.biz/en/reference/messaging-api/#action-objects)說明。

### THANK YOU

以上各廣告規格LINE保留異動權利,最新版本請洽您的業務或合作代理商。